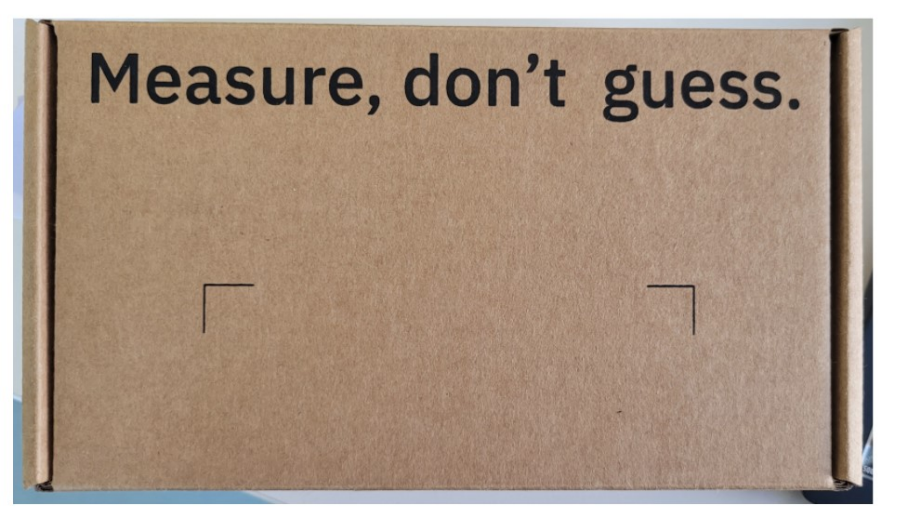

HackMotion wrist sensor Model: HM-U-3 FCC ID: 2BB4WHM-U-3 Contains FCC ID: QOQ-GM240P Made by HackMotion in Latvia

**C € F**© 🗵

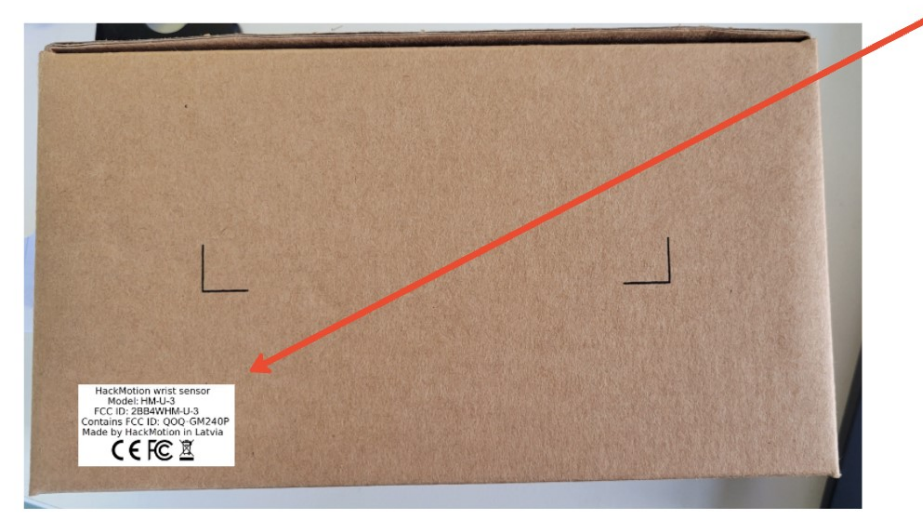

## To check the e-label, follow these steps:

- 1. Open HackMotion app
- 2. Choose profile user.
- 3. You are at the Main Home Menu now
- 4. Open Settings at the bottom right.
- 5. Open Sensor settings
- 6. There you will see User Manual Regulatory Information. Click it to see

| ĢK Ģirts Kaģis                                          | <b>0AO</b> 40% | Settings            |                 | < Sensor settings                                                                                   |                     |  |
|---------------------------------------------------------|----------------|---------------------|-----------------|----------------------------------------------------------------------------------------------------|---------------------|--|
| Full Swing                                              |                | ĢK Ģirts Kaģis      | Manage profiles |                                                                                                    |                     |  |
| Practice getting a square clubface and shaft lean       |                | Account information | *               | Firmware upgrade<br>This sensor has the latest                                                      | firmware installed! |  |
|                                                         |                | Sensor settings <   | -2.             | Hardware version                                                                                    | 4.1                 |  |
| Open                                                    |                | Other settings      | >               | Firmware version                                                                                    | 4.6                 |  |
|                                                         |                | Contact support     | >               | Kind                                                                                                | 20                  |  |
| Putting                                                 |                | Leave feedback      | >               | Serial number                                                                                       | 123456789           |  |
| Practice your wrist stability<br>during putting to make |                | Privacy policy      | co              | MAC address                                                                                         | 123456789ABC        |  |
| more precise putts Open                                 |                |                     |                 | User Manual - Regulato<br>Regulatory certificatio<br>FCC ID: 2BB4WHM-U-3<br>Contains FCC ID: 000-GM | Pry Information >   |  |
|                                                         | 1.5            | [+ Sign             | out             |                                                                                                    |                     |  |
| H A He                                                  | p Settings     | H 🔏<br>Home Data    | Help Settings   | H ∧ć<br>Home Data                                                                                   | Help Settings       |  |

#### Sensor settings

<

Home

# Firmware upgrade This sensor has the latest firmware installed! Hardware version Firmware version Kind Serial number 123456789 MAC addre User Manu Populatory cortification

| SS             | 123456789/    | ABC |  |
|----------------|---------------|-----|--|
| al - Regulator | y Information | >   |  |

4.1

4.6

20

Settings

| FCC ID: 2<br>Contains | BB4WHM-U-3<br>FCC ID: QOQ-C | GM240P | F© |
|-----------------------|-----------------------------|--------|----|
|                       |                             |        |    |
| н                     | ~                           |        | -  |

Help

Data

#### User Manual - Regulatory Information

#### FCC Information

This device complies with Part 15 of the FCC Results. Operation is subject to the following two conditions:

- 1. This Device may not cause harmful interface, and 2. This Device must accept any
- interference received, including interference that may cause undesired operation.

#### Note

This equipment has been tested and found to comply with the limits for CLASS B digital device, pursuant to Part 15 FCC Rules. These limits are designed to provide reasonable protection against harmful interference when the equipment is operated in a commercial environment. This equipment generates, uses and can radiate radio frequency energy and, if not installed and used in accordance with the instructions, may cause harmful interference to radio communications. However, there is no guarantee that interference will not occur in a particular installation. If this equipment does cause harmful interference to radio or television reception, which can be determined by turning the equipment off and on, the user is encouraged to try correct the interference by one or more of the following measures;

1.1. Reorient or relocate the receiving antenna

1.2. Increase the separation between the equipment and receiver.

1.3. Connect the equipment into an outlet on a circuit different from that to which receiver is connected.

1.4. Consult the dealer or experienced radio/TV technician for help.

#### Warning

Changes or modifications not expressly approved by the manufacturer could void

the user's authority to operate the equipment.

### FCC SAR Compliance Statement

Your wireless wearable device is a radio transmitter and receiver. It is designed and manufactured not to exceed the emission limits for exposure to radio frequency (RF) energy set by the Federal Communications Commission of the U.S. Government. These limits are part of comprehensive guidelines and establish permitted levels of RF energy for the general population. The guidelines are based on safety standards previously set by both U.S. and international standards bodies:

- American National Standards Institute (ANSI) IEEE. C95.1-1992.
- National Council on Radiation Protection and Measurement (NCRP). Report 86.1986.
- International Commission on Non-Ionizing Radiation Protection (ICNIRP) 1996.
- Ministry of Health(Canada). Safety Code 6.

The standards include a substantial safety margin designed to assure the safety of all persons, regardless of age and health. The exposure standard for wireless wearable device employs a unit of measurement known as the Specific Absorption Rate, or SAR. The SAR limit set by the FCC is 1.6W/ kg.